| このページの見方・ クリックロ |
|-----------------|
|                 |
|                 |
| い方は、            |
| 3               |
|                 |
|                 |

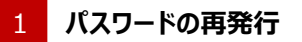

パスワードが分からない場合(紛失、失念された場合)、「パスワードの再発行」を押すと、仮パスワードの発行画面へ移ります。

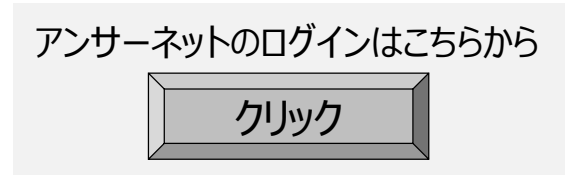

| パスワー<br>Step 1:本                 | ・ド再発                                   | 行<br>Step2:メール道                                                                | 送信先選択 ▶ S                                | tep3:完了               |                    |  |
|----------------------------------|----------------------------------------|--------------------------------------------------------------------------------|------------------------------------------|-----------------------|--------------------|--|
| ご本人様であるこ<br>以下の項目におそ<br>お客さまのご登録 | とを確認します。<br>客さまのご登録情<br>情報を一定回り        | 椿報を入力してくだ<br>波以上間違って入                                                          | さい。<br>力された場合、パスワー                       | ドの再発行処理。              | を停止させていただきます。      |  |
| 8 個人情報のおり                        | 取り扱いについて                               | [は こちら をご確認                                                                    | 忍いただき、同意のうえ「ま                            | ミ行」を押下してく             | ださい。               |  |
| ログインID ◆必須                       |                                        |                                                                                |                                          | (半角数字                 | で入力)               |  |
| 生年月日(西暦) ◆必須                     |                                        | [<br>例:19750108                                                                | (半角数字で入)                                 | 力〉                    |                    |  |
| 性別 ◆必須                           |                                        | ●男性 ○3                                                                         | 大性                                       |                       |                    |  |
| 基礎年金番号、!<br>※郵便番号は、こ<br>※社員コードとは | 郵便番号、社員<br>ご登録の自宅住<br>、企業型確定拠<br>基礎年金番 | <ul> <li>1ードについては、</li> <li>三所の郵便番号を、</li> <li>四出年金に加入さ</li> <li>三号</li> </ul> | いずれか1つを選択し、.<br>入力してください。<br>れている方が、ご勤務先 | 入力してください。<br>にて使用している | 社員番号等のことを言います。<br> |  |
| ゴン必須「                            | 郵便番号                                   |                                                                                | 0                                        | (半角                   |                    |  |
|                                  | 社員コード(:                                | 企業型のみ)                                                                         | 0                                        |                       | (半角英数で入力)          |  |
| ログインIDが不明                        | の方はこちら                                 | ・ログインIDの                                                                       | Diality                                  |                       |                    |  |
|                                  |                                        |                                                                                |                                          |                       |                    |  |

 2 手続きSTEPの表示
 す続きが、現在どの段階(ステップ)か表示されます。
 3 登録情報
 1) ログインID、生年月日(西暦)、代別 ログインID、生年月日(西暦)を入力してください。 男性・女性をラジオボタンで指定してください。
 2) 基礎年金番号、郵便番号、社員コード(企業型のみ)の いずれか1つをラジオボタンで指定のうえ入力してください。
 4 「実行」ボタン
 入力した内容をご確認のうえ実行ボタンを押してください。

| パスワード再発行                                                                                                    |                                                                                                    |                                                                                                    |                                                                                                    |  |  |  |
|----------------------------------------------------------------------------------------------------|----------------------------------------------------------------------------------------------------|----------------------------------------------------------------------------------------------------|----------------------------------------------------------------------------------------------------|--|--|--|
| Step1: 本人確認                                                                                                    | ∑ ► Step2                                                                                                    | <b>とメール送信先選択</b> ▶ Step& 完了                                                                                                    |                                                                                                    |  |  |  |
| 加入者サイトに登録済みのメールアドレス、または入力されたメールアドレス宛にパスワードを送信します。送信先を1つ選択してください。<br>〈登録済みのメールアドレスがない場合は表示されません。〉                                                                                                    |                                                                                                    |                                                                                                    |                                                                                                    |  |  |  |
| ※迷惑メール防止などのために、ドメイン指定などのメール受信制限をご利用されている場合、当社からのメール(answernet-pwinfo@sjdc.co.jp)が受信できるよう<br>設定変更を行ってください。<br>※入力されたメールアドレスを加入者サイトに登録する場合は、ログイン後に別追「加入者情報の確認・変更」画面で登録してください。<br>登録済みメールアドレスは個人情報保護のために一部をマスキングして表示しています。 |                                                                                                    |                                                                                                    |                                                                                                    |  |  |  |
| メール送信先                                                                                                    | 今回ご入力<br>メールアドレス                                                                                                    | ●(確認用)                                                                                                    |                                                                                                    |  |  |  |
| パスワード再発行処理にかかる個人情報の取り扱いに関する事項<br>損保ジャパンDC証券株式会社                                                                                                    |                                                                                                    |                                                                                                    |                                                                                                    |  |  |  |
| 当社はお客様がパスワード再発行申込時にご入力いただいたメール送信先情報などの個人情報を、再発行パスワードの送信のためだけに利用し、第三者へ<br>の提供は行いません。<br>当社の個人情報の取り扱いについては こちら をご確認ください。                                                                                                  |                                                                                                    |                                                                                                    |                                                                                                    |  |  |  |
| 111107180 (14 +180                                                                                                    |                                                                                                    |                                                                                                    |                                                                                                    |  |  |  |
|                                                                                                    |                                                                                                    |                                                                                                    |                                                                                                    |  |  |  |
|                                                                                                    | パスワード<br>Step1:本人確認<br>加入者サイトに登録。<br>(登録)済みのメールア<br>学述惑メール移動止な。<br>設定変更を行ってくだ<br>※入力されたメールア<br>今回ご入力のメール<br>メール送信先<br>パスワード再発行<br>当社(はわ客様が)?<br>の提供は行くまれが? | パスワード再発行<br>Step1:本人確認  ▶ Step2<br>加入者サイドに登録済みのメールアドレス<br>②録涼済みのメールアドレスがない場合は<br>※迷惑メール移止などのために、ドメイン:<br>設定変更を行ってください。<br>※入力されたメールアドレスな面入者サイ<br>登録済みメールアドレスは個人情報低<br>今回ご入力のメールアドレスは相急し情報低<br>今回ご入力のメールアドレスは個人情報低<br>今回ご入力<br>メール送信先  今回ご入力<br>メール送信先  今回ご入力<br>メール送信先  今回ご入力<br>メール送信先  ○1000000000000000000000000000000000000 | パスワード再発行         Step1: 本人曜翌       Step2: メール送信先選択       Step2: 完了         加入者サイトに登録済みのメールアドレス、または入力されたメールアドレス宛にパスワードを送信します。送信先を1つ選択してください。         ②読済みのメールアドレスがない場合は表示されません。)         ※迷惑メール応払たなどのために、ドメイン指定などのメール受信制限をご利用されている場合、当社からのメールへanswernet-pwinfo@s<br>設定変更を行ってください。         ※入力されたメールアドレス加入者サイトに登録する場合は、ログイン後に別し合加入者情報の確認・変更」画面で登録してください。         ②加入市とい人は個人情報保護のために一部をマスキングして表示しています。         今回ご入力のメールアドレスが相違していた場合のメールの未著・遅延などに関して、当社は一切の書任を負いがはますのでご注意な、         メール送信先       今回ご入力<br>メールアドレス         ダロニン力       (確認用)         パスワード再発行申込時にご入力いただいたメール送信先情報などの個人情報を、再発行パスワードの送信のためばの提供は行いません。         当社はお客様がパスワード再発行申込時にご入力いただいたメール送信先情報などの個人情報を、再発行パスワードの送信のためばの場供はないません。 |  |  |  |

### 5 メール送信先

仮パスワードを受取るメールアドレスを入力します。 事前にメールアドレス登録済みの方はその中から選択することも可能 です。

#### 6 「実行」ボタン

.

メール送信先をご確認のうえ実行ボタンを押してください。 メールで仮パスワードが届くまで、数分かかる場合がございます。

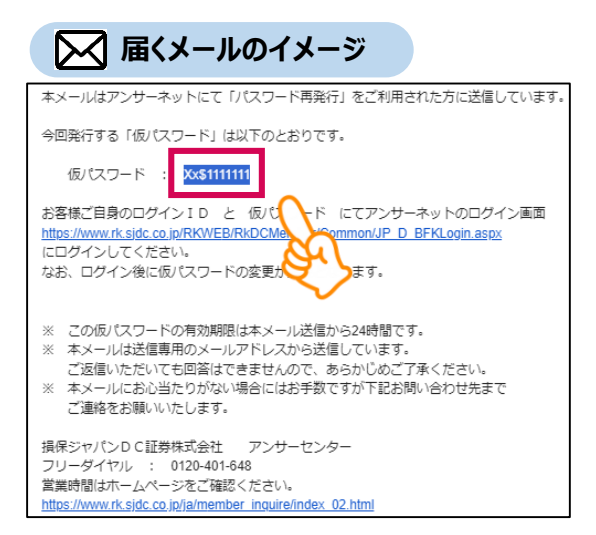

仮パスワードは複雑な記号の組み合わせになるため、 コピー(右クリック+コピー)をおすすめします。

余分な空白部分までコピーしないように ご注意ください。

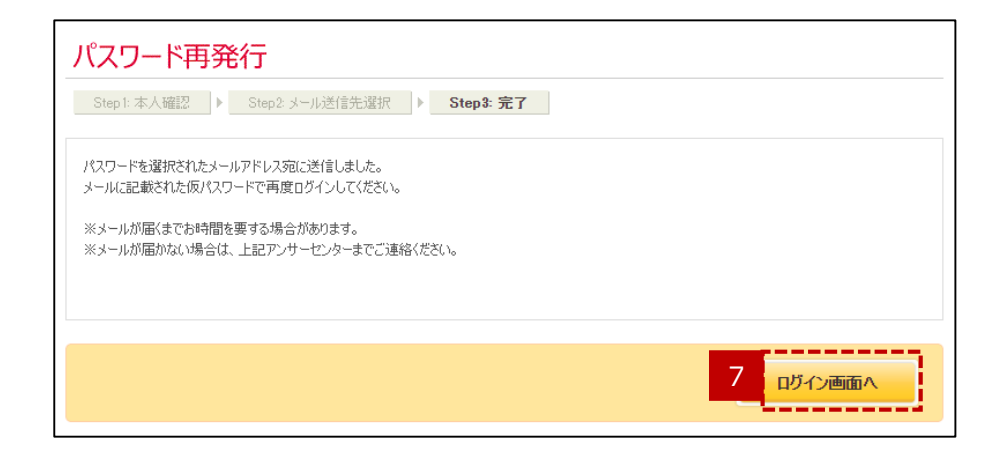

### 「ログイン画面へ」ボタン

「ログイン画面へ」ボタンを押すと「加入者専用ページのログイン画面」 へ移ります。

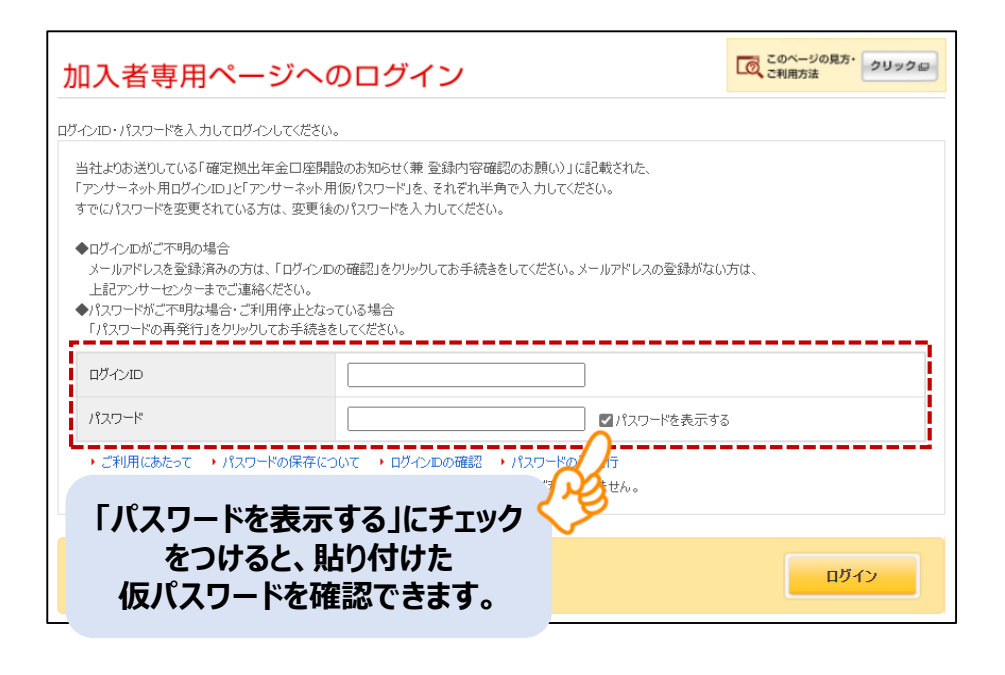

#### 8 仮パスワードを使用してログイン

ログインIDを入力し、パスワードにはコピーした仮パスワードを 貼り付け(右クリック+貼り付け)し、ログインを押下します。

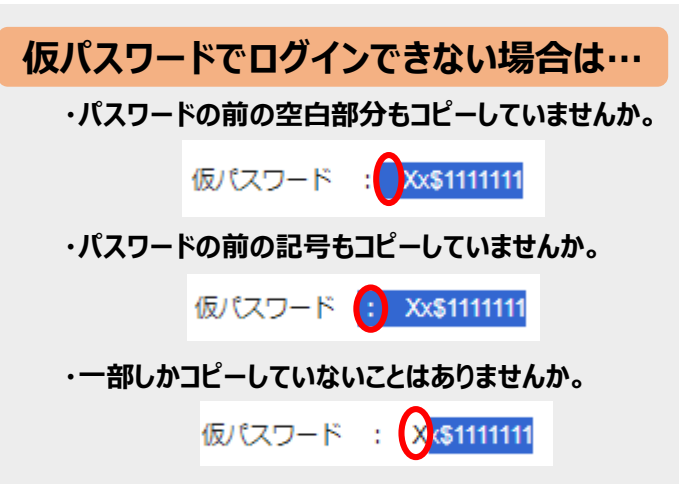

|   | パスワードの変更                                                                                                    | 0                                                               |                                                                         |
|---|----------------------------------------------------------------------------------------------------|-----------------------------------------------------------------|-------------------------------------------------------------------------|
|   | しがスワードを使用してログインされています<br>セキュリティの観点からパスワードを変更して<br>変更後、ログイン面面に切り替わりますので、<br>パスワードはお肝~15桁で、英大文字、英/<br>3種類以上を組み合わせて、半角で設定し<br>※英字は大文字・小文字を区別はます。<br>※使用できる特殊文字は以下のとおりです。<br>↓●ままく、3×(1)==+{1111://2 | 。<br>たさい。<br>新パスワードで再度ログインしてください。<br>トウ文字、数字、特殊文字の中から<br>てください。 | パスワードの条件はコチラ。<br>※ご加入のプランによりバスワードの<br>組み合わせ条件が異なりますので<br>実際の画面をご参照ください。 |
| ) | 現在のパスワード                                                                                                    |                                                                 |                                                                         |
|   | 新しいパスワード                                                                                                    |                                                                 |                                                                         |
|   | 新しいパスワード(確認用)                                                                                                    |                                                                 |                                                                         |
|   | L                                                                                                    |                                                                 | パスワードを表示する                                                              |
|   |                                                                                                    |                                                                 |                                                                         |
|   | 017                                                                                                    |                                                                 | 実行                                                                      |
|   |                                                                                                    |                                                                 |                                                                         |

| 9 | 仮パスワードを新パスワードに変更 |
|---|------------------|
|---|------------------|

現在のパスワードには、メールでコピーした仮パスワードを貼り付け (右クリック+貼り付け)します。 新しいパスワードには条件を満たすようにご自身で決めたものを入力 し、実行を押下します。

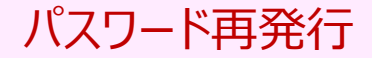

| パスワードの変更                                |     |         |
|-----------------------------------------|-----|---------|
| パスワード変更が完了しました。<br>新パスワードで再度ログインしてください。 |     |         |
|                                         |     |         |
|                                         | 1 0 | ログイン画面へ |

### 10 「ログイン画面へ」ボタン

「ログイン画面へ」ボタンを押すと「加入者専用ページのログイン画面」 へ移ります。

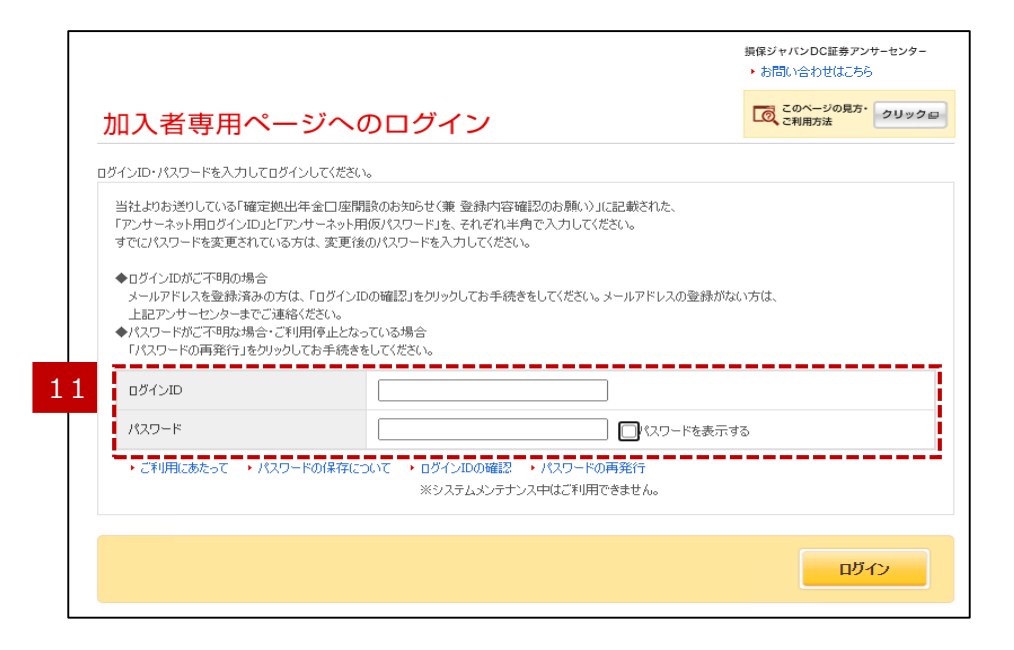

#### 11 設定したパスワードでログイン

ログインIDを入力し、パスワードにはご自身で決めたものを入力します。今後も設定したパスワードでログインが可能です。

(パスワード紛失、失念した場合や複数回誤ってしまいロックされた 場合は、改めてパスワード再発行をお試しください。)

> アンサーネットのログインはこちらから クリック